First thing to do is to go to the phoenix website and download Niagara add on installation for the configuration of the ILC2050 BI. Find the one for the version of N4 you are using, the latest one will be in software and the older versions will be in software archive.

| ← → C ☆ ⓐ phoenixcontact.com/en-gb/products/controller<br>∰ Apps 2 Tickets ⓑ https://support.gc5 ⓒ Home @ Airthings | -ilc-2050-bi-2403160                                              |                                                                              |               |                |   |          | ® <b>☆</b> | Update |
|----------------------------------------------------------------------------------------------------|-------------------------------------------------------------------|------------------------------------------------------------------------------|---------------|----------------|---|----------|------------|--------|
|                                                                                                    | Search                                                            |                                                                              |               |                | Q | $\oplus$ | A Login    | Ê      |
| PRODUCTS INDUSTRIES & APPLICATIONS COMPANY                                                                          | SERVICE & SUPPORT MY PHOENIX CONTACT                              |                                                                              |               |                |   |          |            |        |
|                                                                                                    | + ProductInformation                                              |                                                                              |               |                |   |          |            |        |
|                                                                                                    | - Software                                                        |                                                                              |               |                |   |          |            |        |
|                                                                                                    | File                                                              | Description                                                                  | Language      | Last<br>Update |   |          |            |        |
|                                                                                                    | ± Emalytics-1.7.1.exe (1.78 GB)                                   | Emalytics installation for configuring the ILC 2050 BI, complete file (2 GB) | International | 2022-01-24     |   |          |            |        |
|                                                                                                    |                                                                   | Niagara add-on installation for configuration of the<br>ILC 2050 BI          | International | 2022-01-24     |   |          |            |        |
|                                                                                                    | <u>₩4-Emalytics-HW-Support</u><br>4.10.0.154.4.P0.exe<br>(407 MB) | Niagara add-on installation for configuration of the<br>ILC 2050 BI          | International | 2021-08-02     |   |          |            |        |
|                                                                                                    | - Software Archive                                                |                                                                              |               |                |   |          |            |        |
|                                                                                                    | File                                                              | Description                                                                  | Language      | Last<br>Update |   |          |            |        |
|                                                                                                    | LC2050BI_Niagara_AddOns_Setup_4.9.0.19                            | Niagara add-on installation for configuration of the                         | International | 2022-01-24     |   |          |            |        |

Once it is downloaded run the program.

| SO   | Welcome to the PHOENIX<br>CONTACT - N4 Emalytics HW<br>Support 4.10.0.154.4.P0 Setup<br>Wizard                                                              |
|------|----------------------------------------------------------------------------------------------------|
| 5    | This will install N4 Emalytics HW Support 4, 10.0. 154.4.P0 on your computer.<br>It is recommended that you close all other applications before continuing. |
| EMAL | Click Next to continue, or Cancel to exit Setup.                                                                                                    |

Go through the steps and select the version on N4 you are running, click next and then install.

It will then complete the set up and you can click finish.

Once completed, run the platform daemon and open workbench, connect to the ILC.

Default credentials are below.

|                                     | eth0 - LAN 3 / LAN 4 | IP address 192.168.1.1    |  |  |  |  |
|-------------------------------------|----------------------|---------------------------|--|--|--|--|
| Ethernet:                           |                      | Subnet mask 255.255.255.0 |  |  |  |  |
|                                     | eth1 - LAN 1 / LAN 2 | Disabled                  |  |  |  |  |
| Login details for the Niagara plat- | User: sysmik         |                           |  |  |  |  |
| form:                               | Password: intesa     |                           |  |  |  |  |

Once you have done all that it will be ready to go.